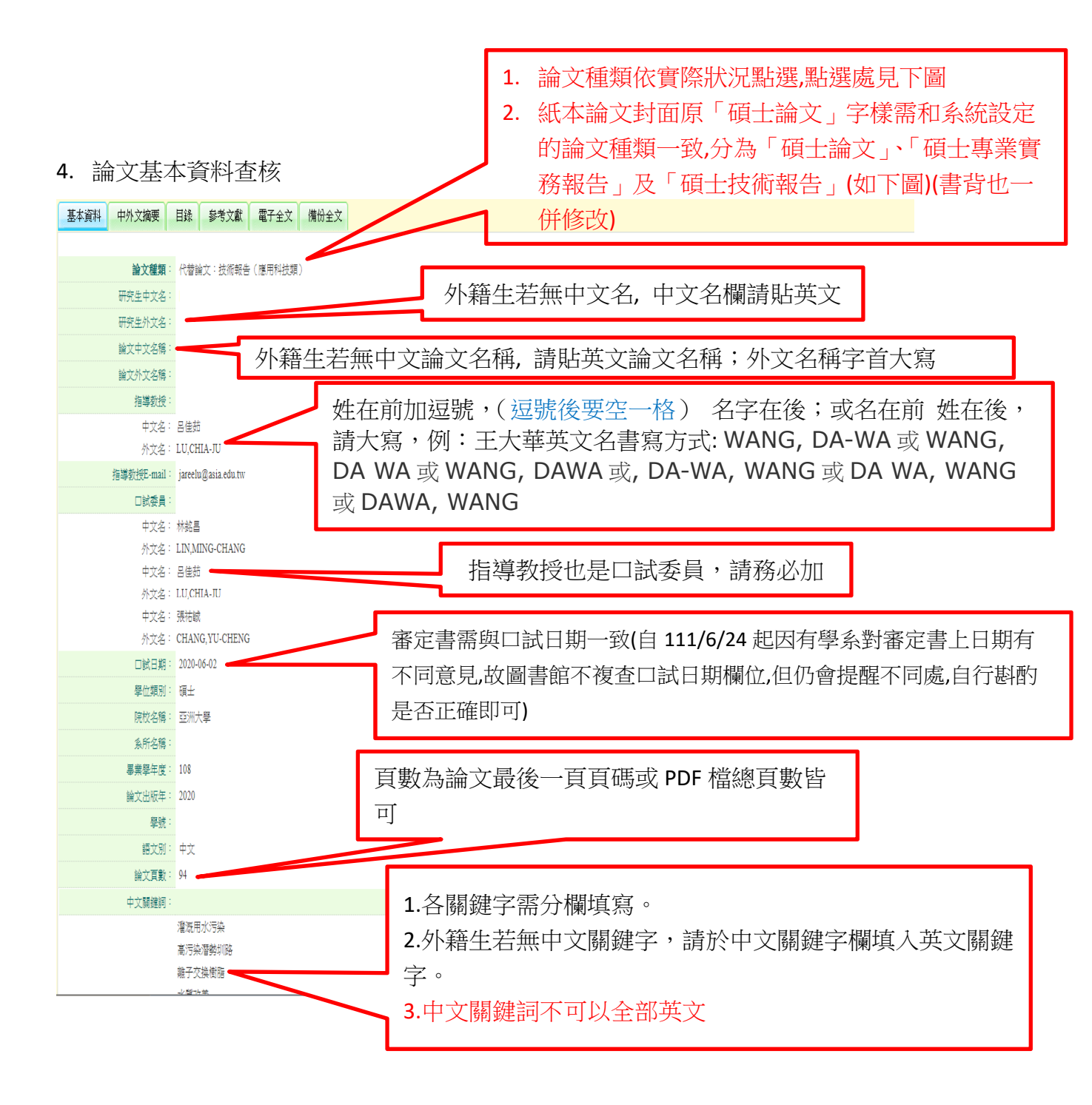

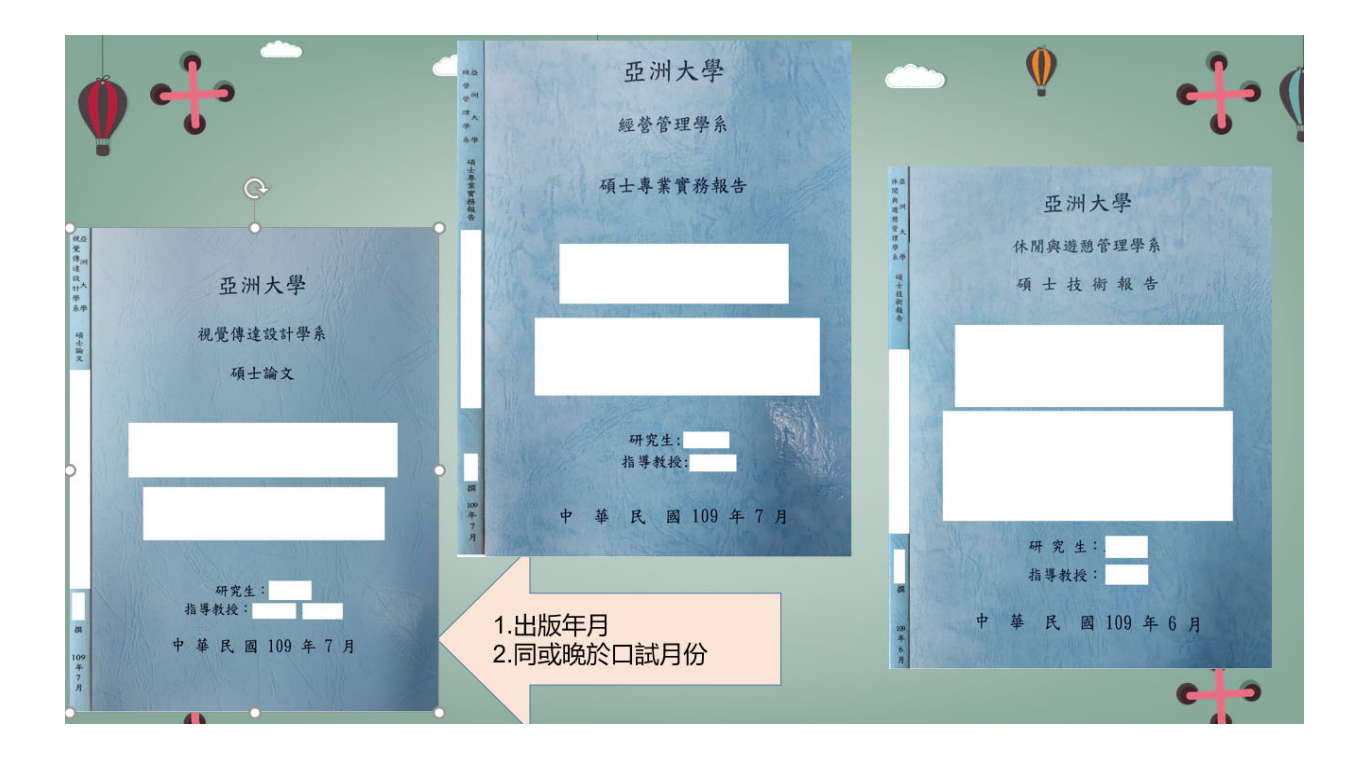

### 5. 中英文摘要

| W                                     | 🚽 🤊 • 🙂 🏟 🗋 🞑   <del>-</del> 論文審査簽程 docx - Microsoft Word                                                                                                    | , | _ | æ | 23 |
|---------------------------------------|----------------------------------------------------------------------------------------------------|---|---|---|----|
| 棔                                     | ● 臺灣博得士論文加諾加值多気管理平臺 - Mozille Firefox                                                                                                    | - |   | × | 3  |
| ·<br>一封百<br>、                         | ndltdccnd.edutw/menager_thesis_list_ects.php?PHPSESSID=2v4imsrknae0v9qb2d26qr4u858/Pact=view8/Pgid=8476368/dept_id=52968/examine= 3#     Nanoimprint Lithography:     Si master molds are generally patterned by electron-beam lithography (EBL) that is known to be a time consuming nano patterning technique. Thus,     developing mold fundication process, hased on binb throughput technique, such as papaironing lithography can be beleful in reducing its fabrication                                                                                                    |   |   | ^ |    |
| L                                     | imate and cost. The radius of the radius of the radius                                                                          | D |   |   |    |
| 1 1 2 1 3 1 4                         | cavities; a value of 1 in a particular location means that cavities are completely filled in that region. We have achieved completely filled cavities, i.e., value of 1 at all locations. We have achieved RLT around 10mm and even RLT at all location in pattern using rm-17020E photoresist imprint. GaN GAA Nanowire: To increase typically low output drive currents from Si Nanowire field-effect transistors (FETs), we show a GaN based GAA Nanowire FET's effectiveness. The theoretical study is focused on the three dimensional device designs, comparisons, random dopant fluctuation using IFM, and general variability issues including nanowire length, gate work function, and channel thickness are discussed. Performance of GaN GAA Nanowire is found to be increasing as Gate length is increased. Electrical characteristics of FETs including threshold voltage saturation, On/Off current ratio and sub threshold slope (SS) are analysed. GaN GAA structure let to gate control ability improvement compared to Si based Nanowire in electrical performance.                                                                                                    |   |   | E |    |
| 1 3 1 8 1 7 1 6 1 5 1 4 1 3 1 2 1 1 1 | Nanoimprint Lithography:<br>Si master molds are generally patterned by electron-beam lithography (EBL) that is known to be a time consuming nano patterning technique. Thus,<br>developing mold duplication process based on high throughput technique such as nanoimprint lithography can be helpful in reducing its fabrication<br>time and cost. This study aims to develop capabilities in patterning nano structure using thermal nano-imprint lithography. The NEB22 A2, m-<br>I7000E series negative e-beam resist possess a variety of characteristics desirable for NL, such as low viscosity, low bulk-volumetric shrinkage,<br>high Young's modulus, high thermal stability, and excellent dry-etch resistance. The excellent oxygen-etch resistance of the barier material enables<br>a final transfer pattern that is about three times higher than that of the original NIL mold. Based on these imprint on negative photo resist approach is<br>used for pattern transfer into silicon substrates. The result is a high-resolution pattern with feature sizes in the range of nanometer to several<br>microns. We combine Simprint Core simulation software for simulation nanoimprint process and to achieve uniform RLT. Our research results in low<br>RLT as 10-20nm thicknesses for mr-17020E photoresist. The simulation results and experimental results are matching. A plot of how RLT across<br>the whole stamp region changes with imprinting duration is shown using simulation. The central, thick line shows the average RLT across the entire<br>stamp; the thin lines indicate the stamp-average RLT plus and minus one standard deviation of the cross-stamp RLT values. Simulated and<br>calibrated for uniform residual layer thickness (RLT) and the cross-sections of RLT are plotted. In cavity filling value of 0 denotes completely empty<br>cavities; a value of 1 an a particular location means that cavites are completely filled in that region. We have achieved completely field cavities, i.e.,<br>value of 1 at al locations. We have achieved RLT around 10mm and even RLT at all location in pattern using mr-170020E |   |   |   | =  |

# 6. 確認貼上目錄/圖目錄/表目錄

基本資料 中外文摘要 目錄 参考文獻 電子全文 備份全文

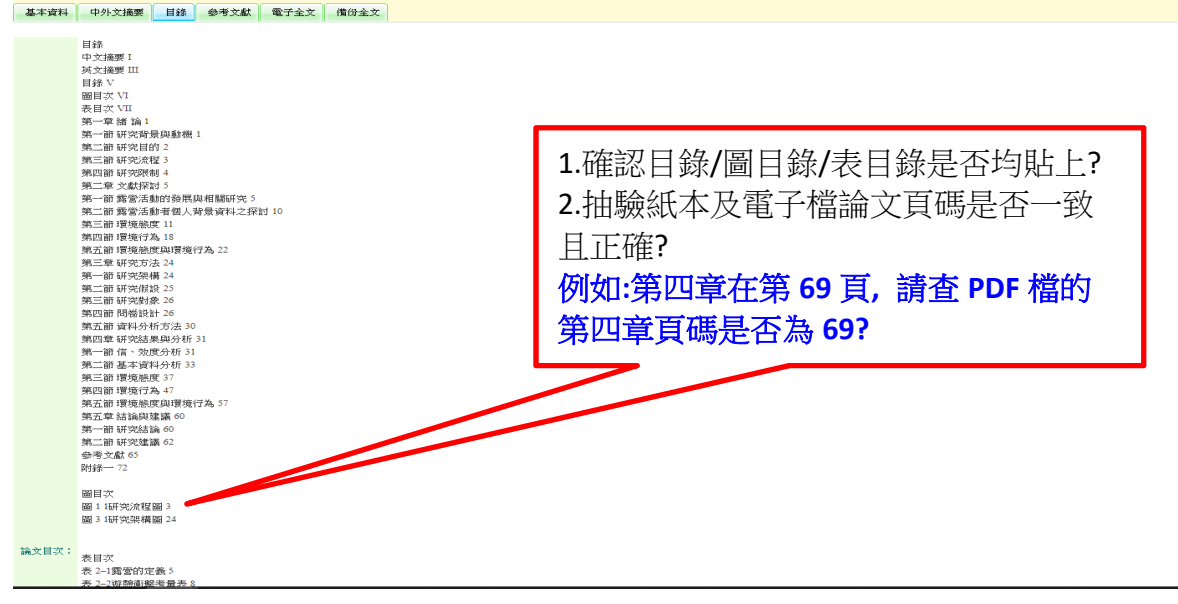

#### 7. 參考文獻查核

| W             | 🖬 🤊 - O 🕯   | a 🗅 🕰 i     | ÷                  | 論文審查訊程 docx - Microsoft Word                                                                                                    | - 5    | 5    | 23 |
|---------------|-------------|-------------|--------------------|----------------------------------------------------------------------------------------------------|--------|------|----|
| 48            | 😊 嘉澤博碩士     | 論文知識加       | 值永统管理平衡 -          | Mozilla Firefox                                                                                                    | -      |      | 0  |
| -             | 🕘 ndltdcc.r | cl.edu.tw/n | nanager_thesis_lis | t_acts.php?PHPSESSID=2v4imsrknae0v9qb2d26qr4u85&Pact=view&Pgid=847636&dept_id=5296&examine=3#                                                                                                    |        |      |    |
| <u>地</u> 寸 (6 |             |             |                    |                                                                                                    |        | ÷.   |    |
|               |             |             |                    | 检視資料 一個人 化乙基乙基乙基乙基乙基乙基乙基乙基乙基乙基乙基乙基乙基乙基乙基乙基乙基乙基乙基                                                                                                    |        |      |    |
|               |             | 基本道         | 2科 中外文摘            | 要 目錄 参考文獻 全文原始檔 已轉檔金文                                                                                                    |        | =    | 1  |
|               |             |             |                    | <ul> <li>[1] Ronse, K. Optical lithography – a historical perspective. C. R. Physique 7 (2006), pp. 844–857.</li> <li>[2] Lawss, R.A. Future transis in high-resolution lithography. Appl. Suif. Sci. 154–155 (2000), pp. 519–526.</li> <li>[3] Lin, B.J. Optical lithography – present and future challenges. C. R. Physique 7 (2006), pp. 819–826.</li> <li>[3] Lin, B.J. Optical lithography – present and future challenges. C. R. Physique 7 (2006), pp. 819–826.</li> <li>[4] Lin, B.J. Optical lithography – present and future challenges. C. R. Physique 7 (2006), pp. 819–826.</li> <li>[5] Perekrar, M. C. and Malfonado, J. R. Xray Lithography – An Overview Proc. IEEE</li> <li>[6] Peerkera, M. C. and Malfonado, J. R. Xray Lithography – An Overview Proc. IEEE</li> <li>[7] Hown, K. J., Staggo, M., Shabjada, S., Pahloy, A., Nishimura, K., Kashihara, M., Momota, S., Nojir, Y., Tanguen, J., Miyano, I., Nakao, T., Morta, N. and Kawasegi, N. Ion beam lithography by using highly charged ion beam of Ar. Col: bids and Suffaces A. Physiocchem. Eng. Aspects 313–314 (2009), pp. 477–410.</li> <li>[8] Yeu, C., Carcenac, F., Pepin, A., Chen, Y., Mejias, M., Iobih, A., Maimin Ferlazzo, L., Couraud, L. and Launois, H. Electron beam lithography: resolution limits and applications. Appl. Dist. Sci. 1564 (2000), pp. 11–172.</li> <li>[9] Chou, S. Y., Krauss, P. R. and Renstrom, P. J. Ingmin of sub-25 nm via and trenches in polymers. Appl. Phys. Lett. Vol. 67 No. 21 (1995), pp. 19–30.</li> <li>[11] Chou, S. Y., Krauss, P. R. and Renstrom, P. J. Nanoimprint lithography. J. Vac. Sci. Vol. B14, No. 6 (1996), pp. 4129–4133.</li> <li>[12] Chou, S. Y., Krauss, P. R. and Renstrom, P. J. Nanoimprint lithography. J. Wac Sci. Vol. B14, No. 6 (1996), pp. 4129–4133.</li> <li>[13] Stoomayor Torres, C. M., Zankovych, S., Seekamp, J., Karm, A.P., Cedeno, C. C., Hoffmann, T., Akopelto, J., Reuther, F., Pfeiffer, K., Bleidiessel, G., Greutzner, G., Maximov, M.V and Heidari, B. Nanoimprint lithography: an alter: native nanorhaptint technology and its applications. J.</li></ul> |        |      |    |
| 夏日            | 町:4/4 字殿:   | 319 3       | 中文(台灣) 胡           |                                                                                                    | 0      | - 20 | ÷  |
|               | 9 🚞         |             |                    | 🤉 🕒 💽 💽 🥵 🌋 🖤 🚳 👘 🗠 🗠                                                                                                    | 2014/6 |      |    |

# 8. 全文 PDF 檔查核

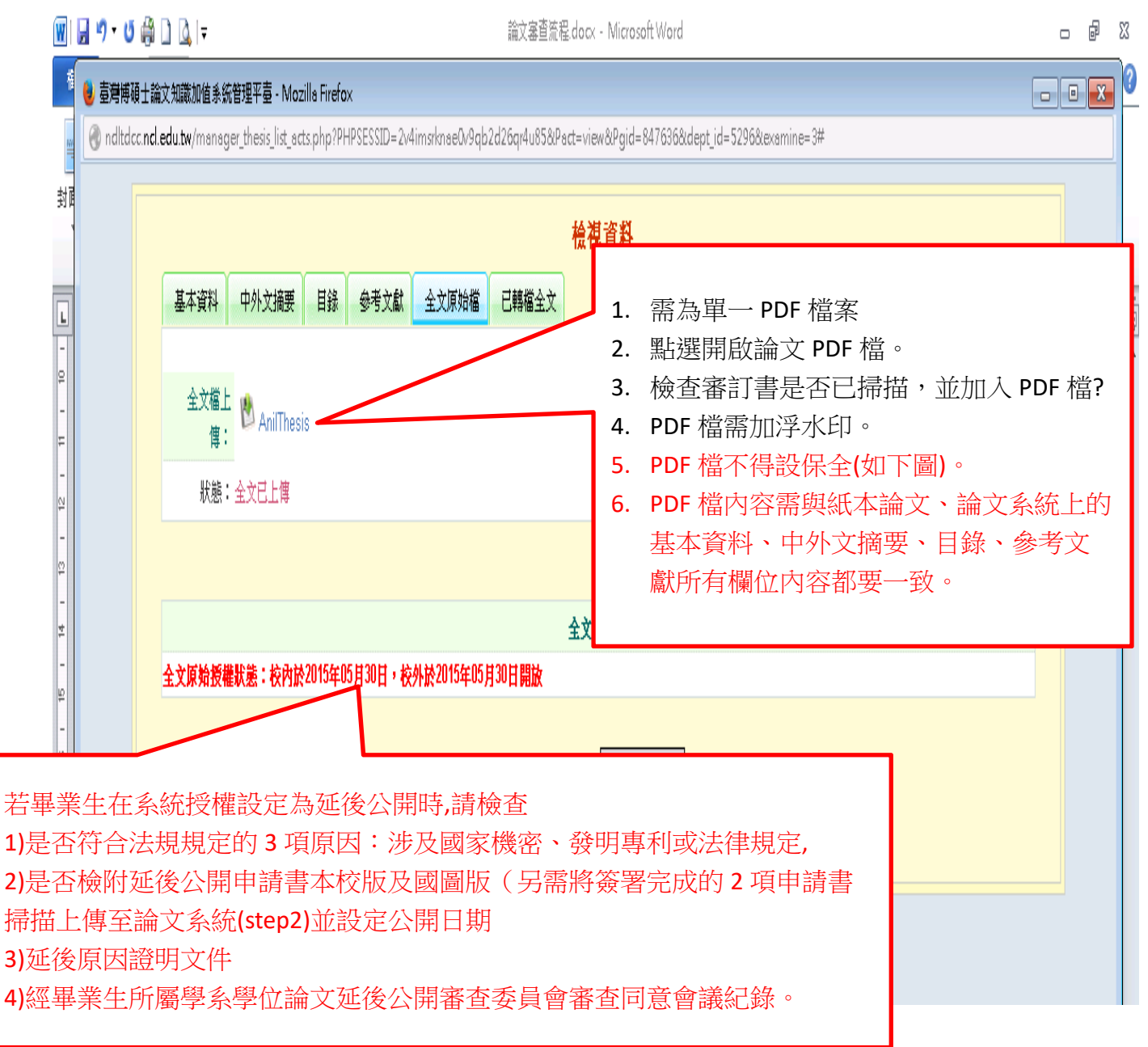

## \*電子全文已設保全圖示

| ➢ Full-Text - 2021-07-20T090945.193.pdf (已保護) - Ac<br>檔案(F) 編輯(E) 檢視(V) 視面(W) 說明(H) | Jobe Acrobat Pro DC                                    |
|-------------------------------------------------------------------------------------|--------------------------------------------------------|
| 首頁 工具 Full-Text - 2021-07                                                           | Full-Text - 2021-07 ×                                  |
| 🖹 🛧 🕈 🖶 🗨                                                                           | (*) (*) 1 / 62 (*) (*) (*) (*) (*) (*) (*) (*) (*) (*) |
| 編輯 PDF                                                                              | 🔁 编辑 T 新增文字 🖃 新增影像 🥜 連結 🔹 🖹 裁切頁面 🖺 頁首和頁尾 🗸 🐻 水印 🕶 更多 🗸 |
| <b>a</b>                                                                            |                                                        |
| C                                                                                   |                                                        |
|                                                                                     |                                                        |
| @                                                                                   |                                                        |
|                                                                                     | 亞洲大學                                                   |
|                                                                                     |                                                        |
|                                                                                     |                                                        |

- 9. 授權書查核(1張):紙本及系統上傳
  - (1) 紙本授權書(1 張)查核

| 亞洲大學學位論文授權書<br>(本聯請應論文繳回學校圖書館,做為授權管理用) ID:109THM                                                                                                    |                                                                                                    |
|----------------------------------------------------------------------------------------------------|----------------------------------------------------------------------------------------------------|
| <ul> <li>● 立書人(即論文作者)</li> <li>● 授權標的:本人於亞洲大學(下稱<u>舉校)</u></li> <li>● 授權標的:本人於亞洲大學(下稱<u>舉校)</u></li> <li>● 授權標的:本人於亞洲大學(下稱<u>舉校</u>)</li> <li>● 授權標的:本人於亞洲大學(下稱<u>舉校</u>)</li> </ul>                    | 1. 本授權書限由系統產生                                                                                                    |
| 論文題目:                                                                                                    |                                                                                                    |
| 指導教授: (二                                                                                                    | <ol> <li>授權書 ID 前導碼需與專<br/>年度相符,例:109 學年,I<br/>前導碼為 109。</li> <li>需指導教授及研究生需<br/>人簽名。</li> <li>日期欄要填(授權書日期<br/>需介於論文口試到學校</li> </ol> |
| 委託代官之伺服器、網路系統或網際網路向校內、外位於全球之便用者公開<br>使用者為非營利目的之檢索、閱覽、下載及 /或列印。<br>☑ 校內外立即開放<br>□ 校內立即開放,校外於 年月日後開放<br>□ 校內於 年月日;校外於 年月日後開放<br>□ 其他或不同意                                                                  | 務處規定離校時程之<br>間)。<br>5. 有任何修改,均需於修<br>處蓋章。                                                                                            |
| <ul> <li>註:</li> <li>(一)本授權書所定授權,均為非專屬且非獨家授權之約定,本人仍得自行或<br/>三人利用本著作。</li> <li>(二)本人擔保本著作為本人創作而無侵害他人著作權或其他權利,如有違反<br/>自行承擔一切法律責任。</li> <li>(三)本授權書授權對象,應遵守其授權範圍及相關約定,如有違反,由該對<br/>自行承擔一切法律責任。</li> </ul> | 乾授橘任何第<br>反・本人願意<br>≧反之行為人                                                                                                    |
|                                                                                                    | я в                                                                                                    |
| 立授權書人:(正楷親簽)日期: 年                                                                                                    |                                                                                                    |

- (2) 簽署完成之授權書完成系統上傳查核:研究生基本資料下方"學位論文授權書" 點選"查看"
- (3) 若遇有審核退回情形,系統預設會刪除原本已上傳之授權書,研究生必需重新上 傳簽署完成之授權書,系助也必需再查核1次是否有上傳